# Cisco IP Phone 7800または8800シリーズマルチ プラットフォーム電話機での通話中のヘッドセ ットの接続または交換

## 目的

Cisco IP Phone 7800または8800シリーズマルチプラットフォーム電話機を使用すると、ア ナログヘッドセット、Bluetoothヘッドセット、およびUSBヘッドセットを電話機に同時に 接続できます。ただし、一度に使用できるヘッドセットは1つだけです。電話機に複数のヘ ッドセットを接続する場合は、コールに使用するプライマリオーディオデバイスを選択でき ます。コールのプライマリオーディオパスは、優先オーディオデバイスに対して選択する設 定に基づいています。

**注**:Cisco IP Phone 7800または8800シリーズマルチプラットフォームフォンでプライマリ オーディオ出力デバイスを設定する方法については、ここをクリックして<u>ください</u>。

Cisco IP Phoneは、最大50台のヘッドセットを1台ずつ接続できます。最後に接続されたヘ ッドセットがデフォルトとして使用されます。ヘッドセットは、USBまたは補助ポートを使 用して電話機に接続します。ヘッドセットのモデルに応じて、ヘッドセットの側音設定など 、最適なオーディオエクスペリエンスを得るために、電話機のオーディオ設定を調整する必 要があります。

この記事では、Cisco IP Phone 7800または8800シリーズマルチプラットフォーム電話機で コール中にヘッドセットを接続または交換する方法について説明します。

## 該当するデバイス

- •7800 シリーズ
- •8800 シリーズ

### [Software Version]

• 11.0

#### ヘッドセットの接続または交換

コールのオーディオパスのダイナミック選択

電話機に複数のヘッドセットを接続すると、コール中に使用されるオーディオパスは、接続 されているオーディオデバイスに基づいて変化します。コールのオーディオパスを指定しな い場合、接続または切断するヘッドセットに応じてオーディオパスが変更されます。次に順 序を示します。

| アナログヘッドセット | Bluetoothヘッドセット | USBヘッドセットを接続します。    |
|------------|-----------------|---------------------|
| USBヘッドセット  | Bluetoothヘッドセット | USBヘッドセットのプラグを抜きます。 |
| USBヘッドセット  | なし              | USBヘッドセットのプラグを抜きます。 |

| Bluetoothヘッドセット | アナログヘッドセット | Bluetoothを無効にするか、Bluetoothへッ |
|-----------------|------------|------------------------------|
| Bluetoothヘッドセット | アナログヘッドセット | Bluetoothを無効にし、USBヘッドセット     |
| アナログヘッドセット      | USBヘッドセット  | Bluetoothヘッドセットを接続します。       |

**注**:IP Phoneでプライマリオーディオ出力デバイスを設定する方法については、ここをクリックしてください。互換性のあるアクセサリの一覧については、ここをクリ<u>ックしま</u>す。

#### IPフォンのヘッドセットの接続

ステップ1:ヘッドセットを次のいずれかのポートに接続します。

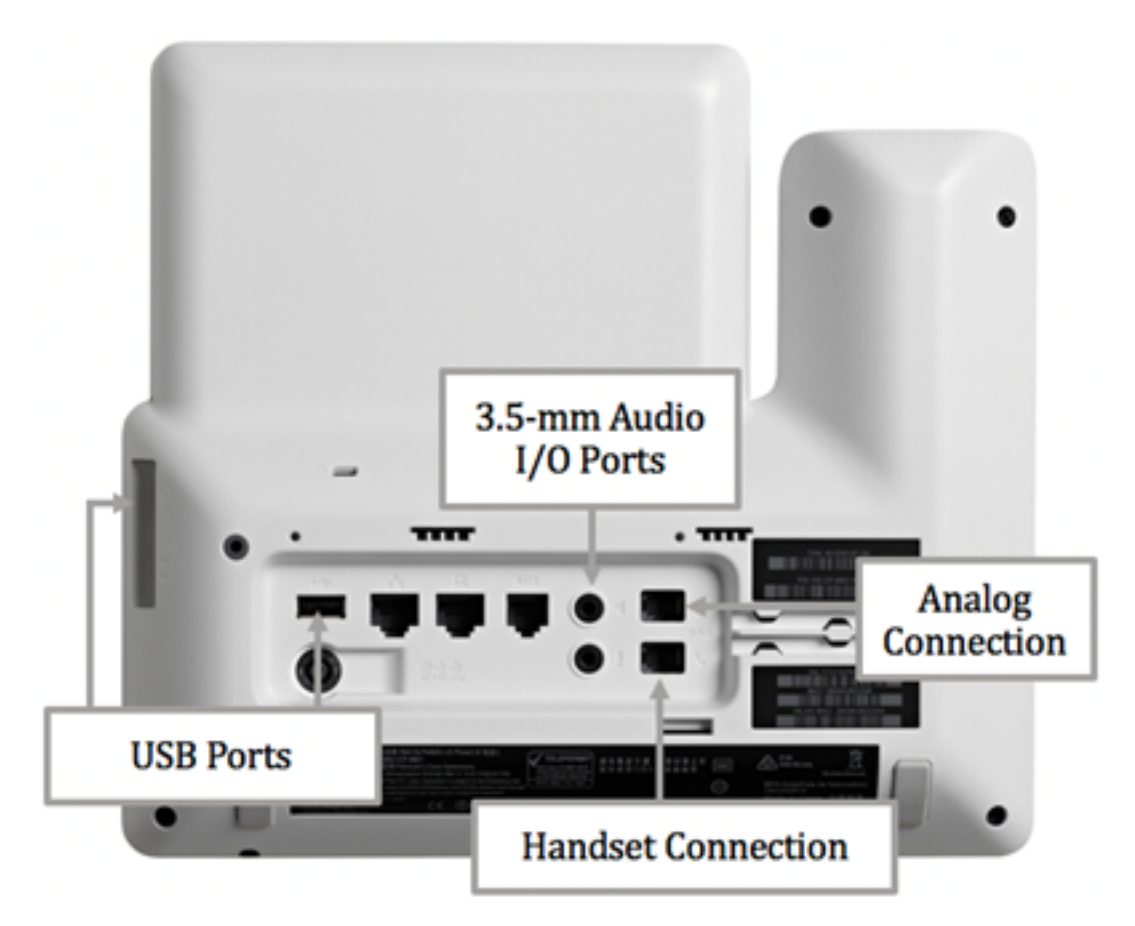

- [USBポート(USB Ports)]:USBヘッドセットを2つの使用可能なUSBポートのいずれかに接続 します。各USBポートは、最大5台のサポート対象デバイスとサポート対象外デバイスの接続 をサポートします。電話機に接続された各デバイスは、最大デバイス数に含まれます。
- 3.5 mmオーディオI/Oポート:外付けヘッドセット、スピーカー、またはヘッドフォンを3.5 mmステレオライン入出力ジャックに接続します。回線I/Oジャックを使用して、Cisco IP Phoneの外部PCタイプのマイクと受電スピーカ(アンプ付き)を接続できます。外部マイクを接続すると内部マイクが無効になり、外部スピーカーを接続すると内部の電話スピーカーが無効になります。
- アナログ接続:アナログヘッドセットをこのポートに接続します。このポートは、標準のワイドバンド対応RJ-9オーディオポートです。

注:アナログヘッドセットが差し込まれると、IP Phoneで検出できません。このため、ア ナログヘッドセットはデフォルトで電話スクリーンの[アクセサリ]ウィンドウに表示されま す。

• [Handset Connection]:Cisco IP Phoneのハンドセットをこのポートに接続します。

注:使用できるポートは、デバイスの正確なモデルによって異なる場合があります。この例

では、Plantronics VXI X100 V1.1ヘッドセットがCisco IP Phone 8861マルチプラットフォーム電話機のUSBポートに接続されています。

ステップ2:(オプション)ヘッドセットが接続されていることを確認するには、IP Phoneの ボタンを押 し、[Status] > [Accessories]を選択します。ヘッドセットが[アクセサリ]ペ ージに表示されます。

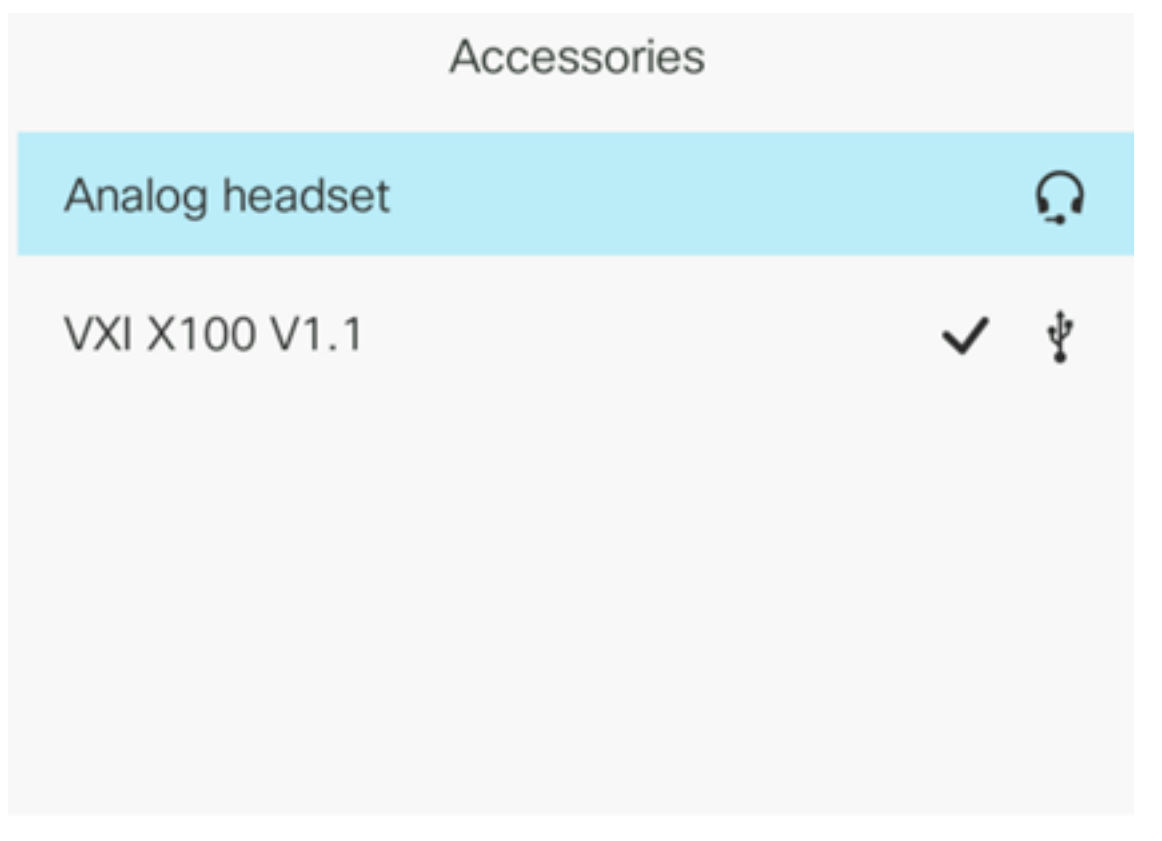

Show detail

これで、ヘッドセットをCisco IP Phone 7800または8800シリーズマルチプラットフォーム 電話機に正常に接続できました。

#### 通話中のヘッドセットの交換

オプション1:アクティブコール中にヘッドセットを接続する

ステップ1:コールを開始します。

コールを発信するには、IP Phoneの受話器を持ち上げ、番号をダイヤルし、[コール]ソフトキーを押します。それ以外の場合、電話機はスピーカーモードになります。この例では、4003がダイヤルされます。

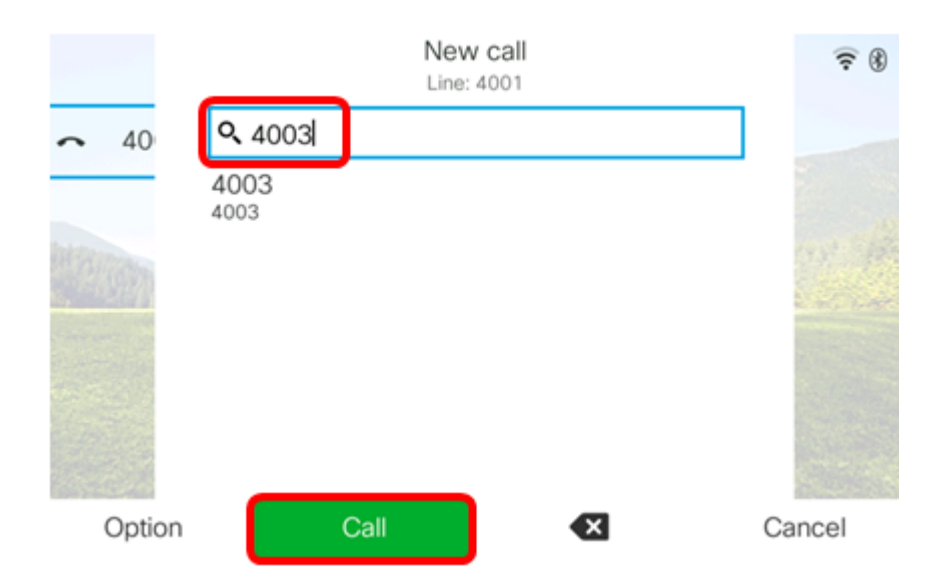

●コールに応答するには、ハンドセットを持ち上げるか、IP Phoneのスピーカーボ ■タンを 押します。

ステップ2:通話中に、ヘッドセットをヘッドセットポートのいずれかに差し込みます。ア クセサリが接続されたことを電話機が検出すると、コールが自動的に転送され、IP Phoneの対応するボタンがオレンジ色に点灯します。

**注**:次の図では、汎用の外付けスピーカが、Cisco IP Phone 8861マルチプラットフォーム 電話機の3.5 mmステレオラインI/Oジャックに接続されています。スピーカボタンがオレン ジ色に点灯し、コールがハンドセットから外部スピーカに転送されます。

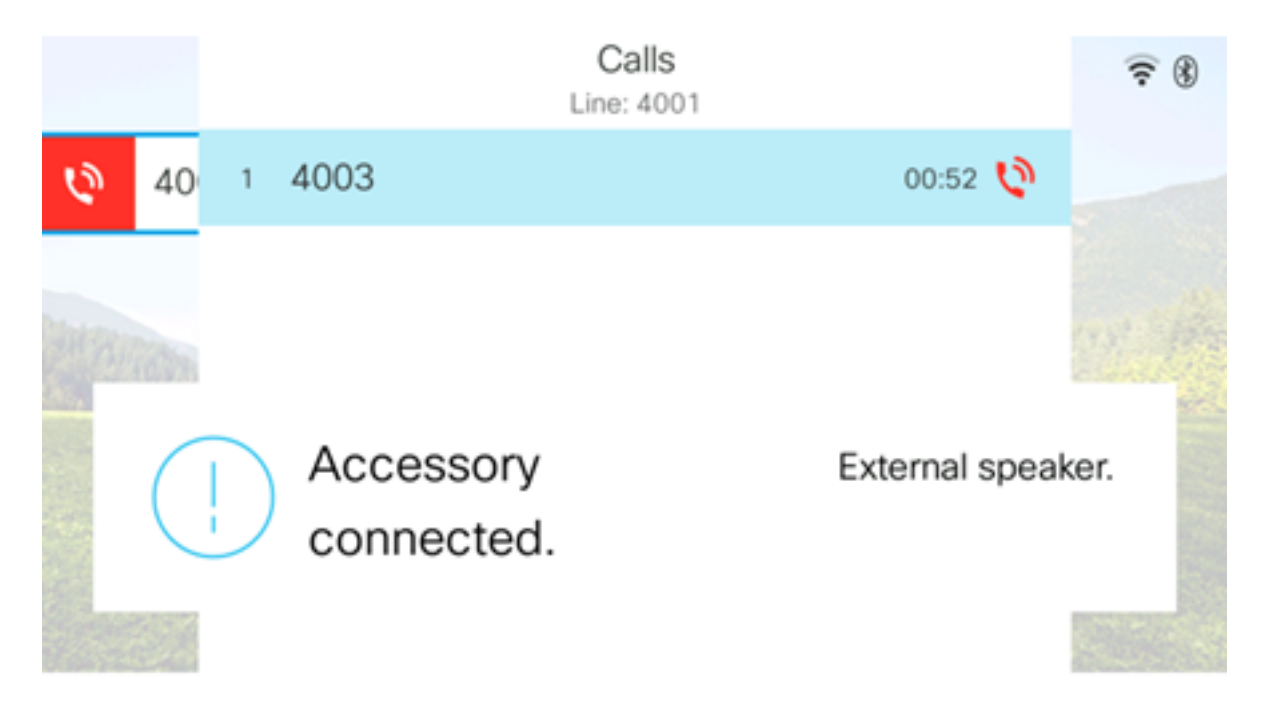

**注:**この例では、Plantronics VXI X100 V1.1ヘッドセットがCisco IP Phone 8861マルチプ ラットフォーム電話機のUSBポートに接続されています。ヘッドセットボタンがオレンジ色 に点灯し、コールが外部スピーカーからヘッドセットに転送されます。

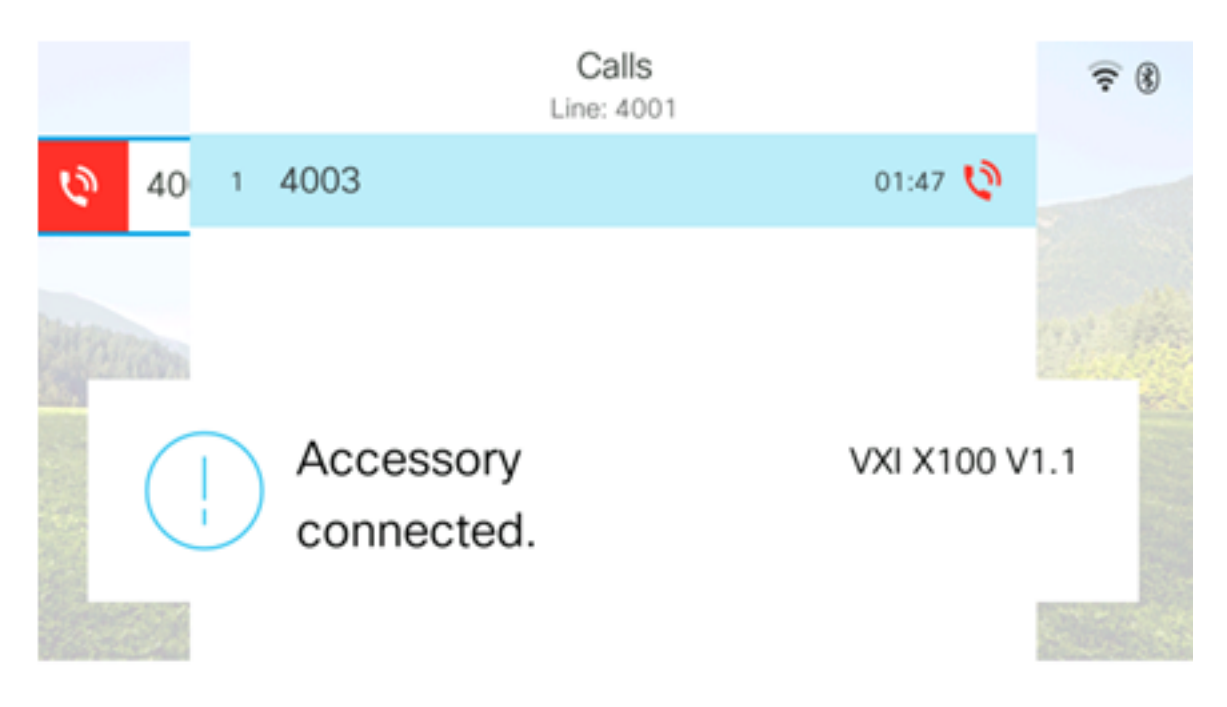

オプション2:アクティブコール中にヘッドセットをスワップする

ステップ1:次のいずれかの方法でコールを開始します。

**注**:これらのオプションは、IP Phoneでプライマリオーディオデバイスを定義している場合に適用されます。

- [ハンドセット(Handset)] : コールを発信するには、IP Phoneのハンドセットを持ち上げ、番 号をダイヤルしてから[コール(Call)]ソフトキーを押します。コールに応答するには、ヘッド セットを持ち上げます。
- [スピーカー(Speaker)]:コールを発信するには、番号をダイヤルし、IP Phoneの[コール (Call)]ソフトキーを押します。通話に応答するには、スピーカーボタンを押し ┻ます。
- [ヘッドセット(Headset)]:コールを発信するには、IP Phoneの[ヘッドセット(Headset)]ボタ ンを押 図し、番号をダイヤルしてから[コール(Call)]ソフトキーを押します。コールに応答 するには、ヘッドセットボタンを押 図します。

|        | Personal ad | dress book |      |
|--------|-------------|------------|------|
| John   |             | 400        | 0 国> |
|        |             |            |      |
|        |             |            |      |
|        |             |            |      |
|        |             |            |      |
|        |             |            |      |
| Option | Call        | Add        |      |

注:この例では、個人アドレス帳のJohnにダイヤルします。

ステップ2:アクティブコール中にヘッドセットをスワップするには、次のいずれかのオプ ションを選択します。

- [Handset]:ハンドセットを持ち上げて、コールをハンドセットに転送します。
- [ヘッドセット(Headset)]:ヘッドセット 💽 ボタンを押して、コールをヘッドセットに転送 します。

**注**:スピーカーまたはハンドセットボタンがオレンジ色に点灯したら、ハンドセットを受け 台に戻すことができます。

これで、Cisco IP Phone 7800または8800シリーズマルチプラットフォーム電話機を使用して、アクティブコールでヘッドセットを正しく交換できました。